# **Printing on Campus**

*GusPrint* is used to print grayscale to the Konica Minolta copiers *GusPrint-Color* is used to print color to the Konica Minolta copiers *GusPrint-HP* is used to print grayscale to HP printers found in academic buildings/dorms *GusPrint-HP-Color* is used to print color to HP printers found in specialized labs

### From a web browser:

- 1. Go to print.gac.edu. Login with your Gustavus credentials.
- 2. Select 'Web Print' on the left side of the window and click 'Submit a Job'.
- 3. Select the desired printer.

\*\*If the location says 'RESTRICTED ACCESS', that printer is behind a door that can be locked or may not be accessible to students. Please double check that you can access that location before printing.

| PaperCut<br>MF       |                                   |                                                    |
|----------------------|-----------------------------------|----------------------------------------------------|
| 🗠 Summary            | Web Print                         | 1. Printer 2. Options                              |
| 🕼 Redeem Card        | Select a printer:                 |                                                    |
| Transaction History  |                                   |                                                    |
| Recent Print Jobs    |                                   |                                                    |
| Jobs Pending Release | PRINTER NAME +                    |                                                    |
| Heb Print            | marco\Arborview-HP                | ARBORVIEW                                          |
| Print Policy         | marco\Art-Lobby-HP                | Schaefer Fine Arts/Art/Lobby                       |
| 🔗 Email to Print     | marco\Beck-LinnerLounge-KM        | BECK HALL/LINNER LOUNGE                            |
| & AirPrint           | marco\Carlson-103-HP              | RESTRICTED ACCESS - CARLSON/ROOM 103 ALUMNI        |
| P Mobility Print     | marco\Carlson-104A-HP             | ** RESTRICTED ACCESS-JARLSON/ROOM 104A ADVANCEMENT |
|                      | marco\Carlson-223-HP              | RESTRICTED ACCESS - CARLSON/ROOM 223 PROVOST       |
|                      | marco\Collegeview-HP              | COLLEGE VIEW APARTMENTS                            |
|                      | marco\Confer-230-HP               | CONFER/ROOM 230                                    |
|                      | marco\Gibbs-HP                    | GIBBS                                              |
|                      | * marco\GusPrint (virtual)        |                                                    |
|                      | marco\GusPrint-Color (virtual)    |                                                    |
|                      | marco\GusPrint-HP (virtual)       |                                                    |
|                      | marco\GusPrint-HP-Color (virtual) | <b>W</b>                                           |
|                      | marco\HeatingPlant-HP             | RESTRICTED HEATING PLANT                           |

- 4. Scroll to the bottom of the page and click 'Print Options and Account Selection'.
- 5. Enter the number of copies, and click 'Upload Documents'.
- 6. Upload your File, and click 'Upload and Complete'.
- 7. Click Jobs Pending Release tab on the left side of the window.
- 8. Select the job you wish to print and click **Print**.
- 9. If you selected one of the *GusPrint* options, you now select the printer you would like to print to. \*You may also go to the printer you would like to use and scan your student ID to release your print job.

## **Directly from your computer (recommended):**

- 1. Install 'Mobility Print'.
  - Go to <u>http://marco.gac.edu:9163/setup</u>. Click 'Download'. Select GusPrint, GusPrint-Color, GusPrint-HP, and GusPrint-HP-Color, then click 'Next'. Enter your Gustavus credentials and then click 'Next'. \*note: this is a one time installation once installed, you do not need to go through the installation process again.
- 2. You have now installed the Gustavus printers. Print normally from your personal device by selecting one of the installed *GusPrint* printers.
- 3. To release your print job, go to print.gac.edu. Login with your Gustavus credentials.
- 4. Click Jobs Pending Release tab on the left side of the window.
- 5. Select the job you wish to print and click **Print**.
- Choose the printer you want your file to print to.
  \*\*If the location says 'RESTRICTED ACCESS', that printer is behind a door that can be locked or may not be accessible to students. Please double check that you can access that location before printing.

# **Printer Locations:**

### **Konica Minolta Copiers**

\*These printers are available if you select *GusPrint* or *GusPrint-Color*. You can use your ID to scan and release your print job at these printers.

- Beck Linner Lounge
- Library Main Floor
- Gustie Den
- GTS Olin

### **HP** Printers

\*These printers are available if you select *GusPrintHP* or *GusPrintHP-Color*. Resident Halls:

- Norelius
- Pittman
- Sohre
- Gibbs
- Rundstrom
- Uhler
- Southwest
- Arbor View
- College View
- Prairie View
- IC (Room 113)
- Academic Buildings:
  - Anderson (Room 303A)
  - Schaefer (Lobby)
  - Confer (Room 230)
  - Vickner (Room 108)
  - Library (Lower Level & Upper Level)
  - Lund (Room 120 & Southeast Lobby)
  - FAM (Room 222 & 316)
  - Nobel (Room 1104, 1105, 1413, 2220, & 4411)
  - Olin (Room 215, 217, & 326)